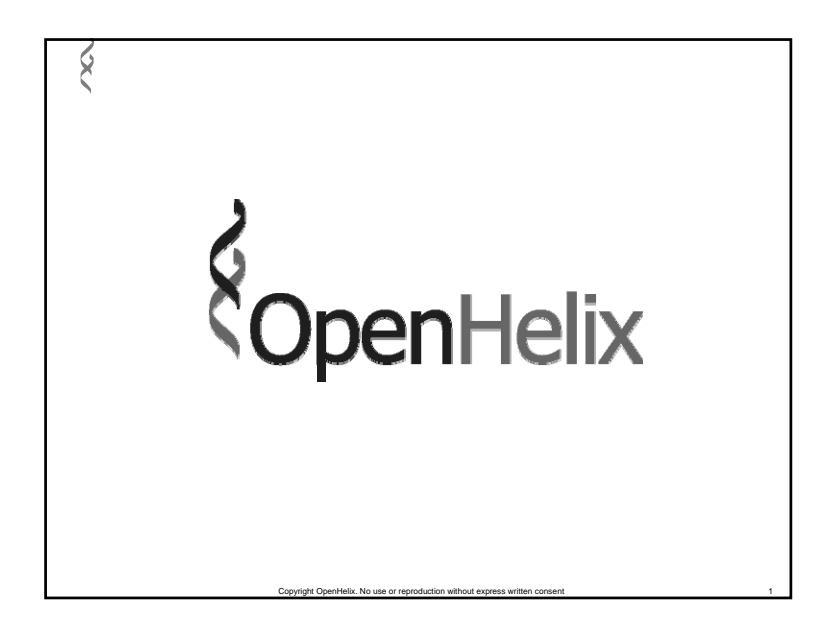

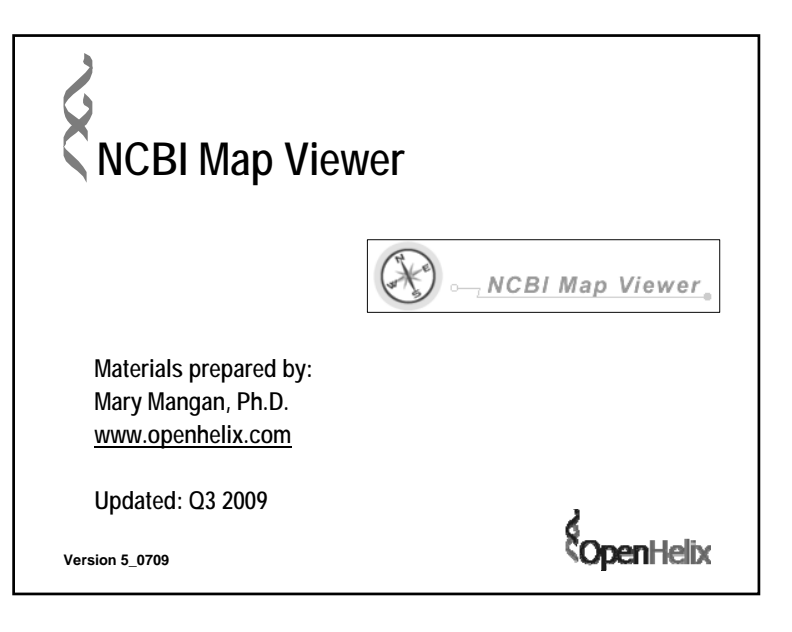

## Map Viewer Agenda Introduction and Credits Basic Searches Map Options Additional Searches BLASTing a Genome Summary Exercises Map Viewer: http://www.ncbi.nlm.nih.gov/mapview/

|                                                               | Map View                                           | er Horme )                                                                                  |                             |                                                                                              |                                                                   |                                   |                                                  |
|---------------------------------------------------------------|----------------------------------------------------|---------------------------------------------------------------------------------------------|-----------------------------|----------------------------------------------------------------------------------------------|-------------------------------------------------------------------|-----------------------------------|--------------------------------------------------|
|                                                               |                                                    |                                                                                             | The N                       | tap Viewer provides a wide variety of                                                        | penome mapping and sequencing dat                                 | a. More.,                         | (MIA)                                            |
|                                                               | Search                                             |                                                                                             | *                           | * Vertebrates                                                                                |                                                                   |                                   | (17)                                             |
|                                                               | Rearty .                                           | Raiart Once or Onseriem                                                                     | -                           | * Marenals                                                                                   |                                                                   |                                   | (14)                                             |
|                                                               | Teacer                                             | peret or out or organism                                                                    |                             | Presses     Criantific asymp                                                                 | Common name                                                       | Build                             | Tools                                            |
|                                                               |                                                    |                                                                                             | Go                          | Homo sapiens                                                                                 | human                                                             | Build 26.2<br>Build 25.1          | 08809                                            |
|                                                               | Tools Le                                           | end                                                                                         | ٣                           | Macaca mulatta<br>Pan bogiodytes                                                             | rhesus macaque<br>chimpanzee                                      | Build 1.1<br>Build 2.1            | 088 0                                            |
|                                                               | 0.80                                               | learch or Browse the Genon<br>LAST<br>Jone Finder                                           |                             | Fodeets     Scientific name     Mus musiculus                                                | Common name<br>laboratory mouse                                   | Build<br>Build 37.1<br>Build 37.1 | 121<br>Tools<br>G B B G G                        |
|                                                               |                                                    | ienome Resources page                                                                       |                             | Ratus norvegicus                                                                             | rat                                                               | R09C x2.4                         | 0.88.0                                           |
|                                                               | News .                                             | derence sensue anome                                                                        | w<br>ddw 10417              | Mosofremes     Scientific name     Omitwohavchas anatinus                                    | Common name<br>Auto-billed clabers                                | Build 11                          | Tools                                            |
| NCDI Home Gen<br>apViewerHome                                 | Bank B                                             | LAST                                                                                        |                             |                                                                                              |                                                                   |                                   |                                                  |
| NCDI Home Gen<br>sp Viewer Home >                             | The Ma                                             | LAST<br>p Viewer provides a<br>▶ Vertebrates                                                | i wide var                  | iety of genome mapping a                                                                     | nd sequencing data. <u>More.</u>                                  |                                   | G                                                |
| ap Viewer Home )                                              | The Ma                                             | LAST<br>p Viewer provides a<br>▶ Vertebrates<br>▶ Invertebrates                             | i wide var                  | iety of genome mapping a                                                                     | nd sequencing data. <u>More.</u>                                  |                                   | G                                                |
| ap Viewer Home )<br>earch<br>tearch: Select Group or Organism | The Ma                                             | ■AST<br>> Viewer provides a<br>> Vertebrates<br>> Invertebrates<br>> Protozea               | i wide var<br>i             | iety of genome mapping a                                                                     | nd sequencing data. <u>More.</u>                                  |                                   | G                                                |
| earch                                                         | The Ma                                             | ■AST<br>■ Viewer provides a<br>■ Vertebrates<br>■ Invertebrates<br>■ Protozea<br>■ Plants ④ | i wide var<br>6             | iety of genome mapping a                                                                     | nd sequencing data. <u>More.</u>                                  |                                   | Ģ                                                |
| earch<br>for:                                                 | The Ma                                             | → AST<br>> Vertebrates<br>> Invertebrates<br>> Protozoa<br>> Plants ③<br>> Fungi ③          | wide var<br>6<br>)<br>8     | iety of genome mapping a                                                                     | nd sequencing data <u>More.</u>                                   |                                   | G                                                |
| earch Select Group or Organism                                | Bank B<br>The Ma<br>Co<br>Seal Ge<br>Bade<br>Coper | ASI  Verver provides a  Vertebrates  Protozoa  Plants Plants Pares  weees                   | wide var<br>(8)<br>(8)<br>v | lety of genome mapping a<br>Deno web<br>Galagatika<br>Teenogga puttine<br>* Teenogga puttine | nd sequencing data <u>More</u><br>assists<br>obtain<br>aster Ston | 2/<br>Bel21<br>Bel21              | 0 0 0 0 0<br>0 0 0 0 0<br>0 0 0 0 0<br>0 0 0 0 0 |

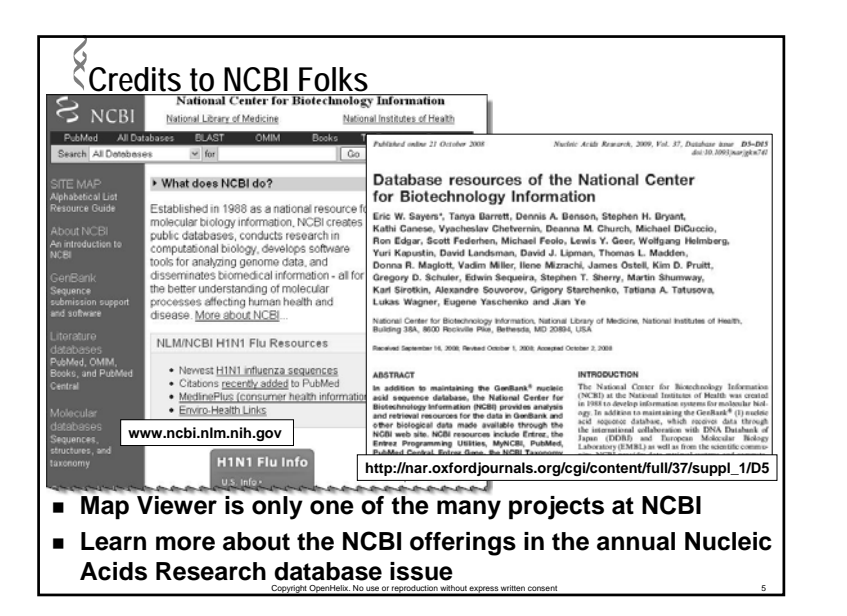

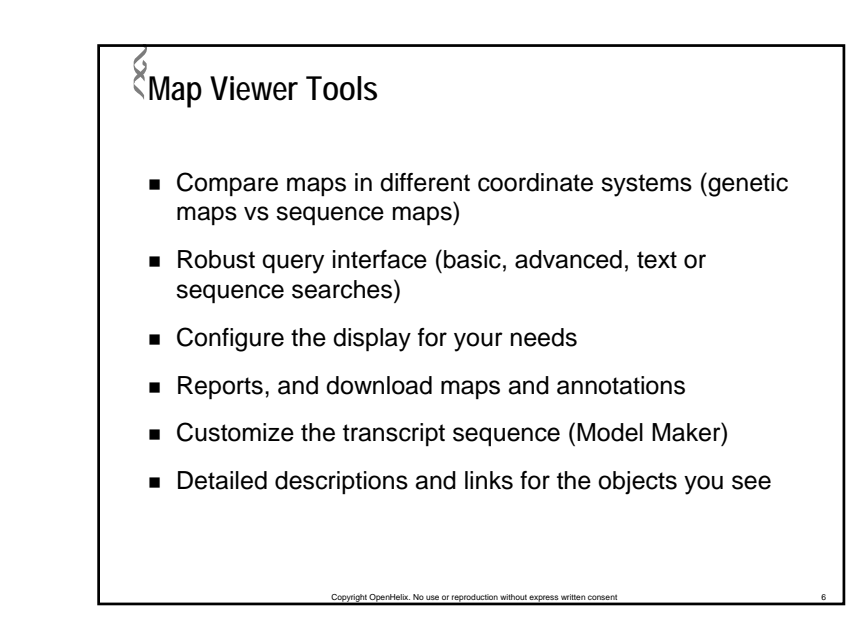

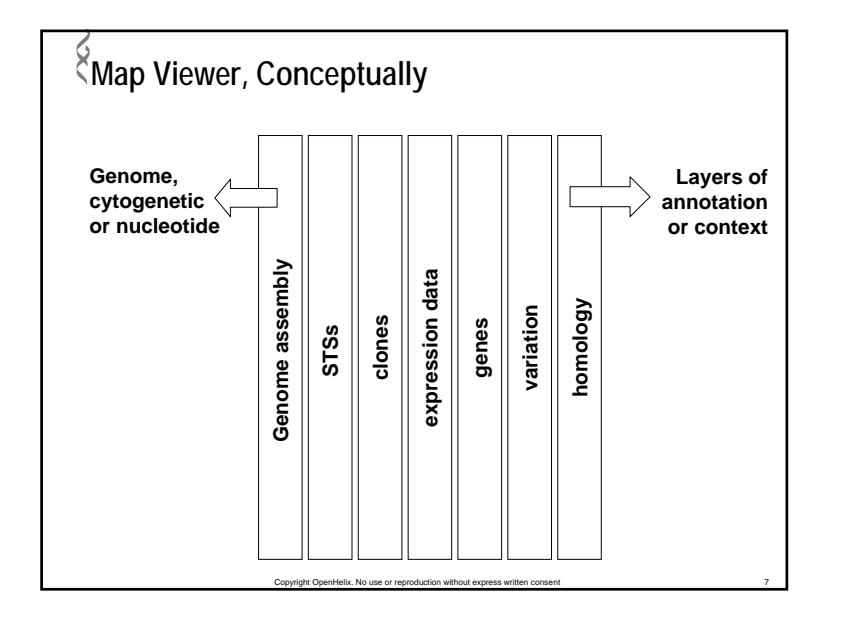

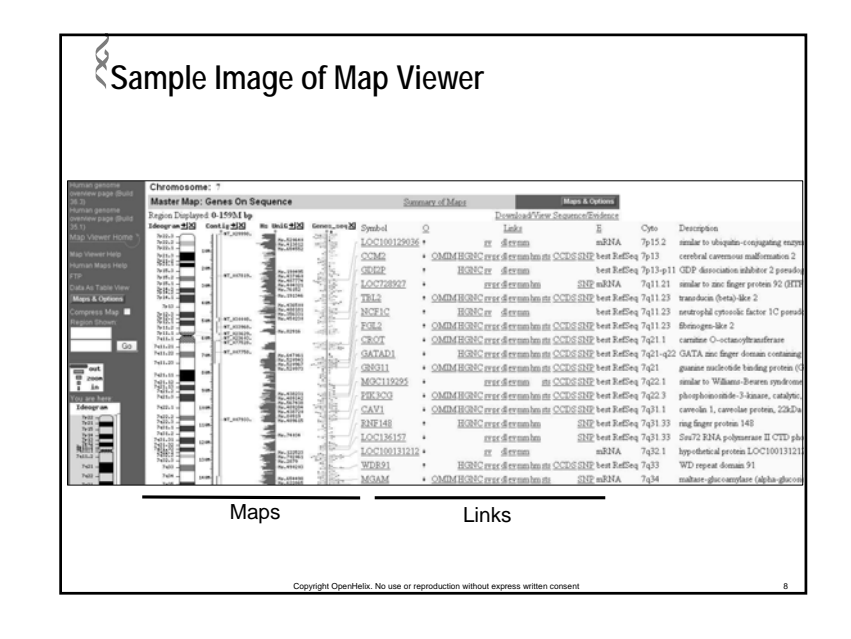

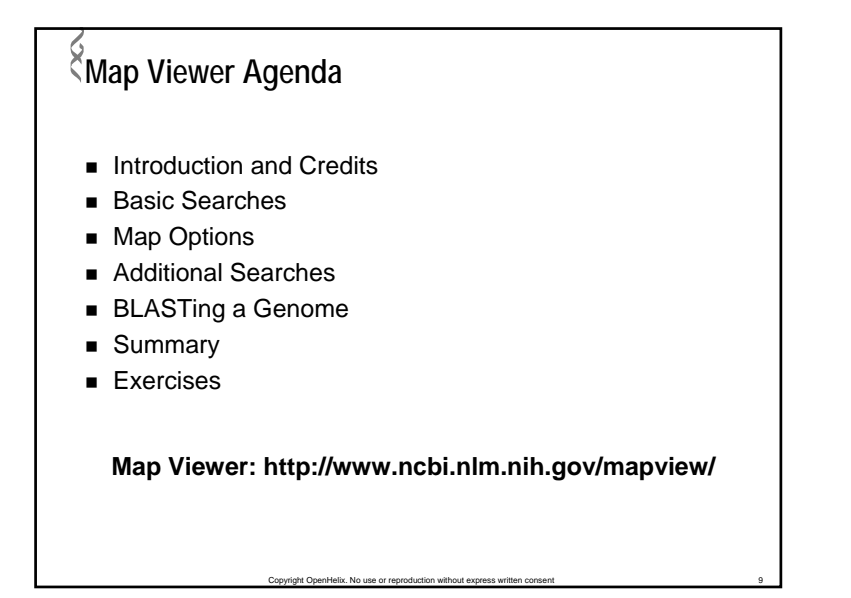

|                                                                                                    | National Center for Biotechnology<br>National Library of Medicine Nationa<br>tabases BLAST OMIM Books Ta                                                                                                    | Information<br>I Institutes of Health<br>#Browser Structure                                                                                                    | Genomic biology                                                             |
|----------------------------------------------------------------------------------------------------|----------------------------------------------------------------------------------------------------|----------------------------------------------------------------------------------------------------|-----------------------------------------------------------------------------|
| Search All Databas                                                                                                    | es 🗹 for 🛛 😡                                                                                                    |                                                                                                    | link                                                                        |
| STE MAP<br>Aphabera Linit<br>Resource Guide<br>Resource Guide<br>About NICBI<br>An introduction to<br>NCBI<br>GonBank<br>Sequence<br>submission support<br>and colower<br>PubMed, CMM,<br>Books, and PubMed<br>Central<br>Molecular<br>dotabases | What does NCBI do?     Established in 1988 as national resource for<br>molecular biology information, NCBI creates<br>public (databases, conduct seasch in<br>computational biology, develops software<br>tools for analysing genome data, and<br>disseminates biomedical information- all for<br>the better understanding of molecular<br>processes affecting human health and<br>disease. More about NCB<br>NLM/NCBI H1N1 Flu Resources     Newest H1N1 influenza sequences<br>Clatation recently added to PubMed<br>Mediarebia: (consume health information)<br>Emiro-Health Links | Hot Spots<br>Cutsers of<br>arthologous groups<br>Coffee Break,<br>Genes & Disease,<br>MCBI Handbook<br>> Electronic PCR<br>> Entrez Home<br>> Entrez Home<br>> Entrez Home<br>> Gene & http://w<br>omblus.versey<br>> Human genome<br>resources | Map Viewer link     Map Viewer link  irectly to ww.ncbi.nlm.nih.gov/mapviev |
| Sequences,<br>structures, and<br>taxonome<br>Genomic biology<br>The human genome,<br>whole genome,<br>and related<br>resources                                                                                                    | H1N1 Flu Info<br>US Info:<br>Thing You Can Do-<br>Yan & Arepare<br>Informational Info<br>Ittis are CCC.are                                                                                                    | Influenza Virus<br>Resource     Map Viewer     dbMHC     Mause gename<br>resources                                                                                                    |                                                                             |

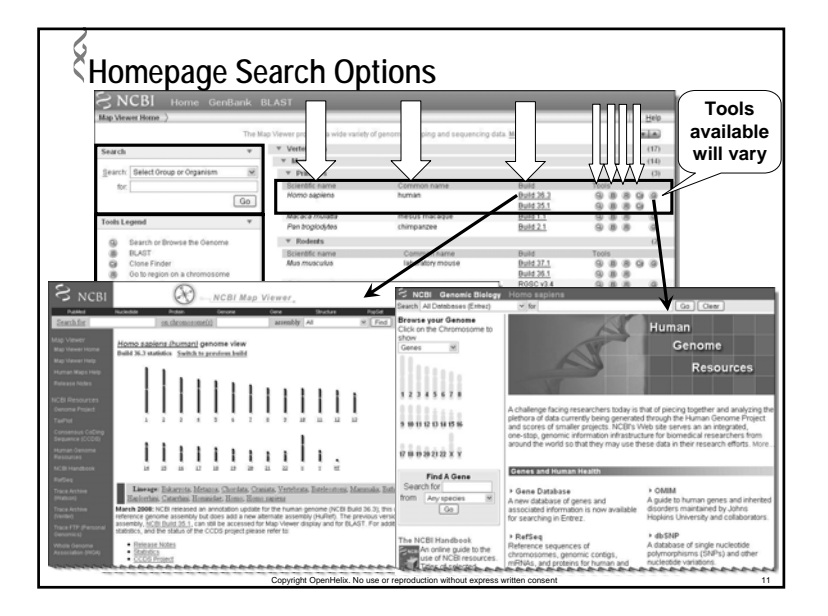

| SNCBI Home Gei                      |          |                                                                                                    |                                           |                     |                                           |       |
|-------------------------------------|----------|----------------------------------------------------------------------------------------------------|-------------------------------------------|---------------------|-------------------------------------------|-------|
| lap Viewer Home                     |          |                                                                                                    |                                           |                     |                                           | Help  |
|                                     | The Me   | - Manage periodes a volde version of                                                                                                    | second many interior and some second data | Mare                |                                           | (m1m) |
|                                     | 1110 164 | present promotes a more samely or y                                                                                                    | provine mapping and sequenced usia.       | Marr.               |                                           | (ALL) |
| iearch .                            | w        | <ul> <li>Vertebrates</li> </ul>                                                                                                    |                                           |                     |                                           | (17)  |
|                                     |          | * Mananals                                                                                                    |                                           |                     |                                           | (14)  |
| tearch: Homo sapiens                | Y        | * Primates                                                                                                    |                                           |                     |                                           | (3)   |
| tor: Belect Group or Organism       | 1 1      | Scientific name                                                                                                    | Common name                               | Build               | Tools                                     |       |
| Plants                              |          | Womo sapains                                                                                                    | human                                     | 0-14 26 2           | 988                                       |       |
| Monocots                            |          | Macaca mulata                                                                                                    | dama marana                               | Duild 1.1           | 0.0.0                                     |       |
| ools Le Euclicots                   |          | Pan Inchination                                                                                                    | chimoatzea                                | Build 2.1           | 0.8.8                                     |       |
| Fungi                               | _        | - an angeodynes                                                                                                    |                                           | NAME AND ADDRESS OF |                                           | -     |
| Organisms     Driesstee             |          | * Postetas                                                                                                    |                                           | 0.11                |                                           | (2)   |
| Homo saciens                        |          | Scientific name                                                                                                    | Common name                               | Duild 37.1          | (0, 10, 10, 10, 10, 10, 10, 10, 10, 10, 1 | 6.0   |
| Manaca mucana                       |          |                                                                                                    | and and a state                           | Build 26.1          |                                           |       |
| Pan bogkodytes                      | _        | Rattus norvegicus                                                                                                    | rat                                       | R0SC v3.4           | 988                                       |       |
| Rodents                             |          | h Manufacture                                                                                                    |                                           |                     |                                           |       |
| lews Ratus posterious               |          | b Marcanials                                                                                                    |                                           |                     |                                           | (1)   |
| Monotremes                          |          | > Other Mammahs                                                                                                    |                                           |                     |                                           | (7)   |
| nd ann Omittortynctus anati         | 005      | ➢ Other Vertebrates                                                                                                    |                                           |                     |                                           | (3)   |
| e Geno Marsuplats                   |          | Invertebrates                                                                                                    |                                           |                     |                                           | (12)  |
| tp://www.Monodelphis.domesbc        | 0        | > Protozoa                                                                                                    |                                           |                     |                                           | (10)  |
| Bos taurus                          |          | v Plants (0)                                                                                                    |                                           |                     |                                           | 6463  |
| annotation up date for the human de | nome     | - Faint g                                                                                                    |                                           |                     |                                           | 410   |
| VCBI Build 36.3) more               |          | P Howering Plants (g)                                                                                                    |                                           |                     |                                           | (11)  |
| Show                                | all      | P Algor                                                                                                    |                                           |                     |                                           | (4)   |
| ielated Resources                   | Ŧ        | F moss                                                                                                    |                                           |                     |                                           | (17)  |
|                                     |          | - map - 5 @                                                                                                    |                                           |                     | W                                         |       |
| NCB Mah Saarh                       |          | Assessible clavable                                                                                                    | Common hame                               | Build 1 1           | C) (B)                                    |       |
| NCBI Site map                       |          | Aspengillus fumigatus                                                                                                    |                                           | Build 2.1           | 9.8.8                                     |       |
| Genome Biology                      |          | Aspenpillus niger                                                                                                    |                                           | Build 1.1           | 0.88                                      |       |
| Taxonomy<br>Enhan (Ginhal Guan)     |          | Candida glabrata                                                                                                    |                                           | Build 1.1           | 988                                       | -     |
| BLAST                               |          | Ctypiococcus neoformans                                                                                                    |                                           | Build 2.1           | 988                                       |       |
| Map Viewer FTP                      |          | Debaryomyces hansenii                                                                                                    |                                           | Build 1.1           | 988                                       |       |
| mall Common                         |          | Encephalitozoon cuniculi                                                                                                    |                                           | Build 1.1           | 988                                       |       |
| num vervälligs                      |          | Eremothecium gossypii                                                                                                    |                                           | Build 3.1           | 0.0.0                                     |       |
| Pacteria (B)                        |          | Ciccerena zeae                                                                                                    |                                           | Build 1.1           | 0.0.0                                     |       |
| Organelles (B)                      |          | Mananythe mises                                                                                                    | rice blast funnus                         | Build 3.1           | 0.0.0                                     |       |
| Vinites (B)                         |          | Name and a state of the state of the state o | nor constrainges                          | -Serie 2.1          | 0.0.0                                     |       |

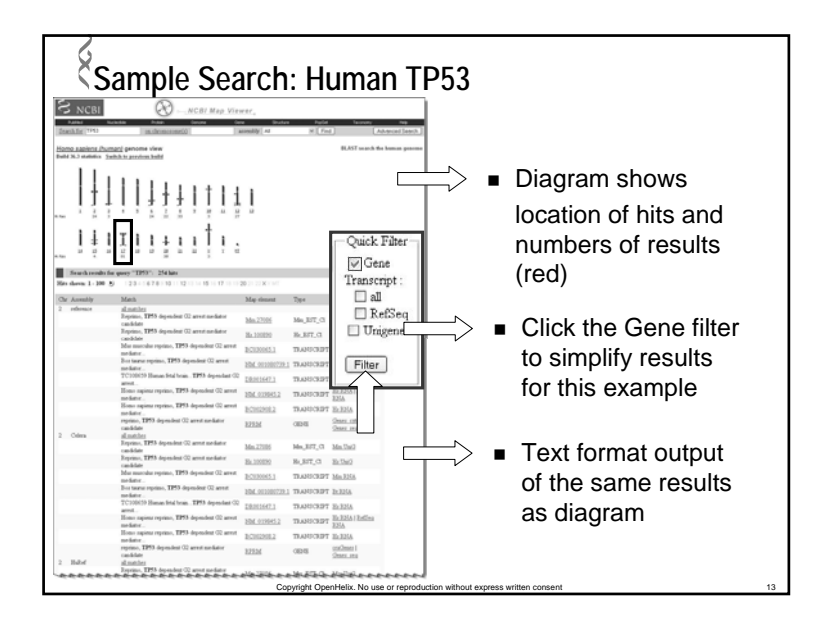

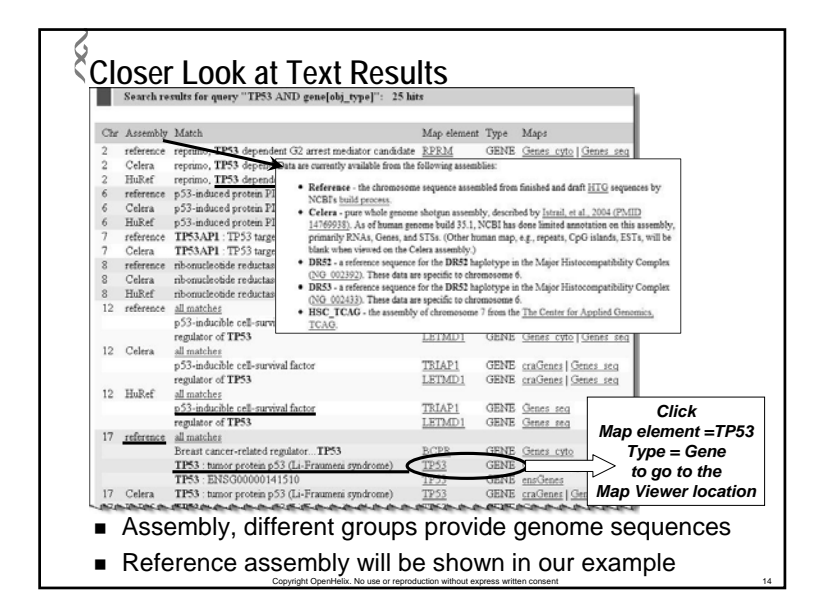

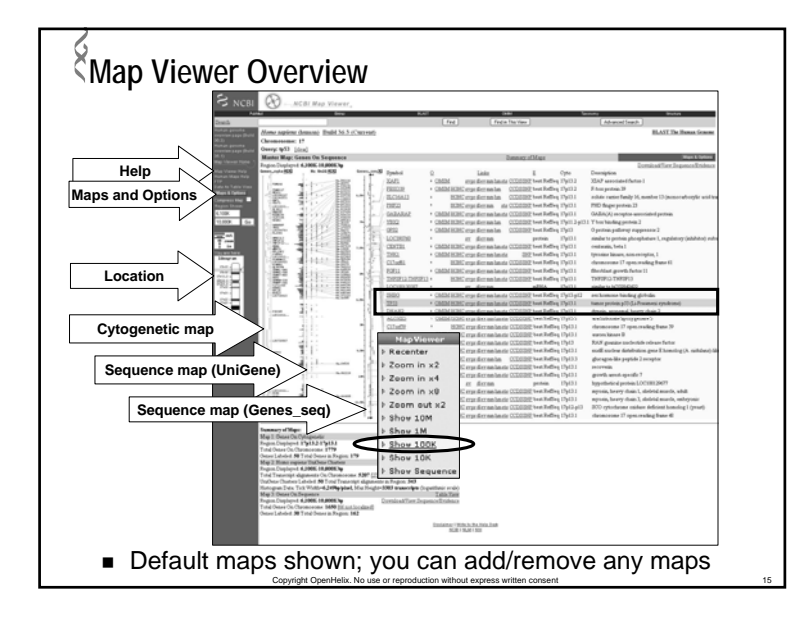

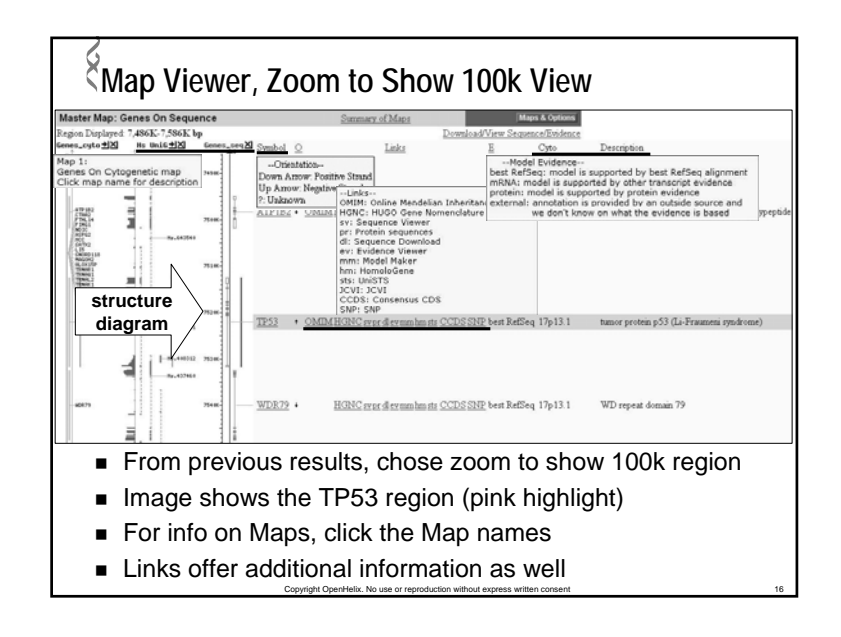

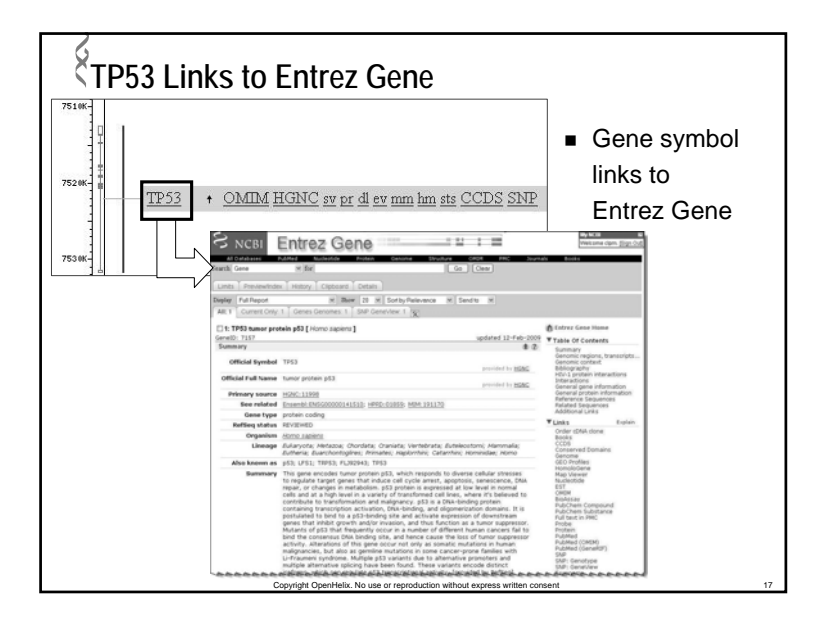

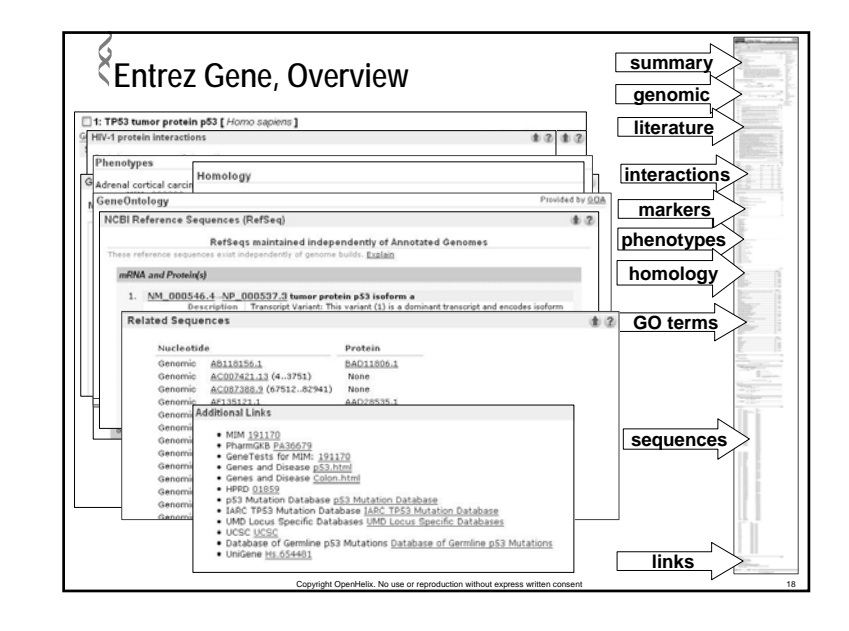

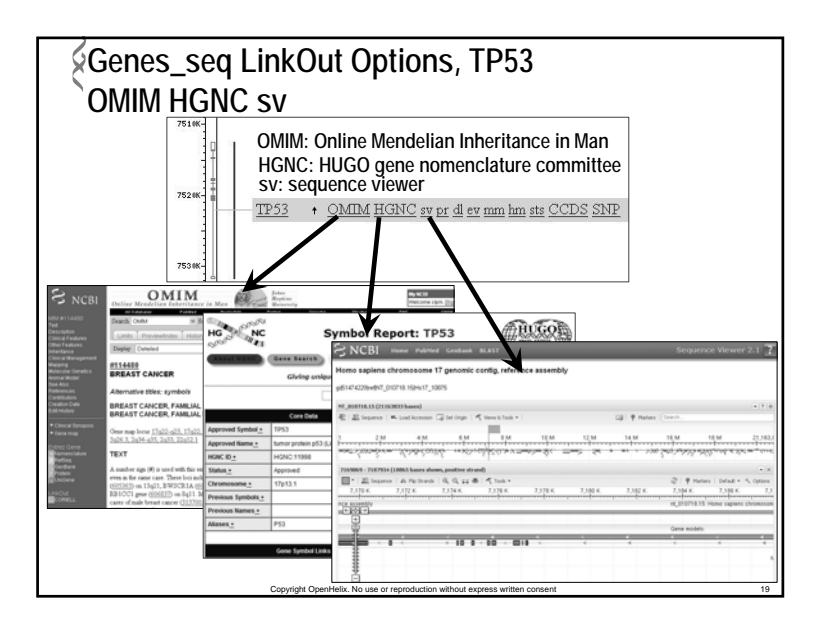

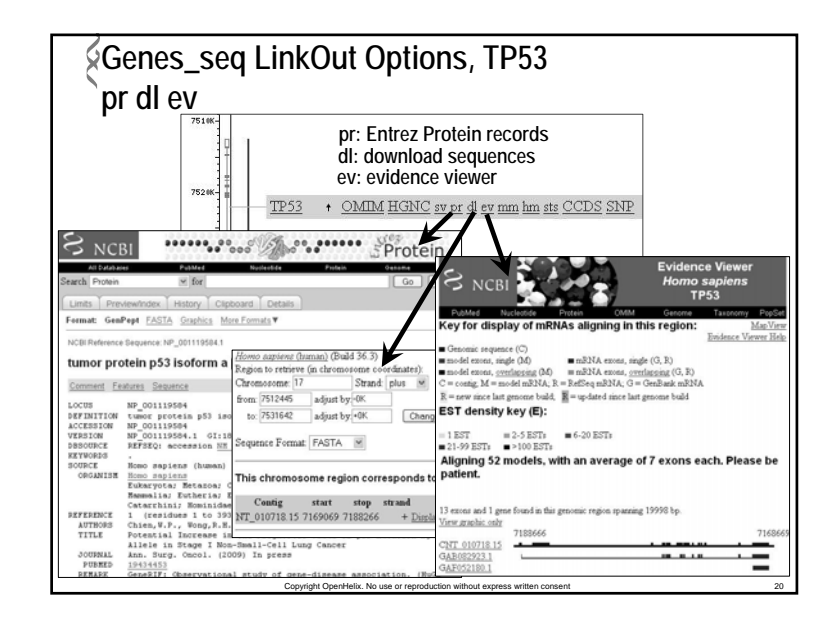

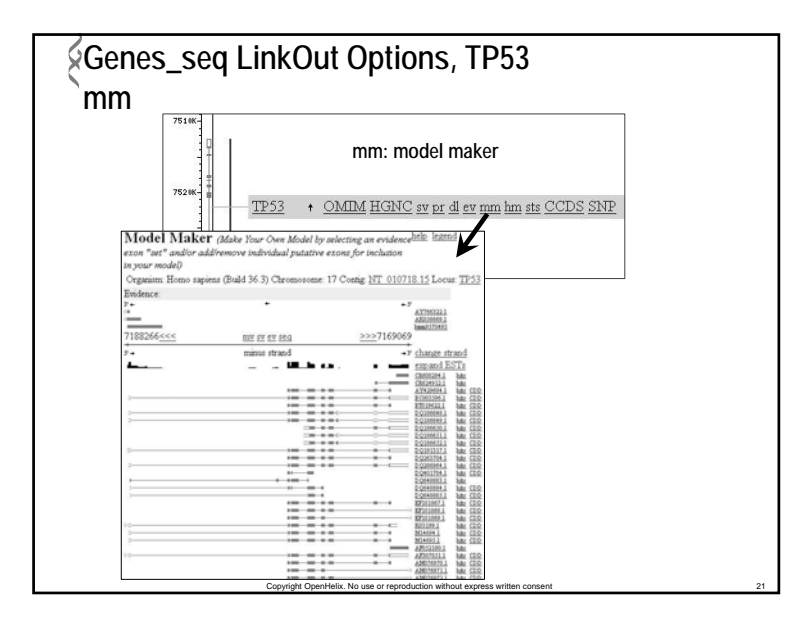

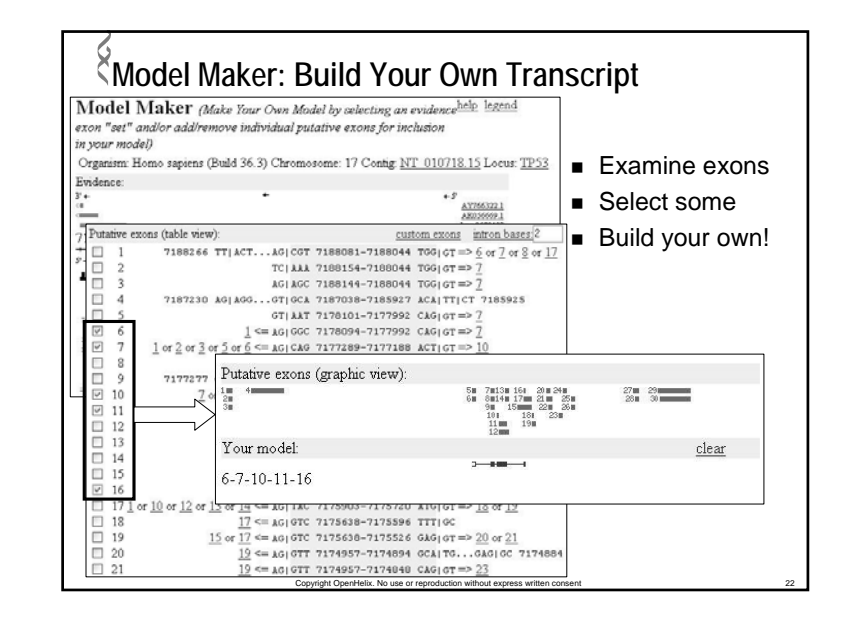

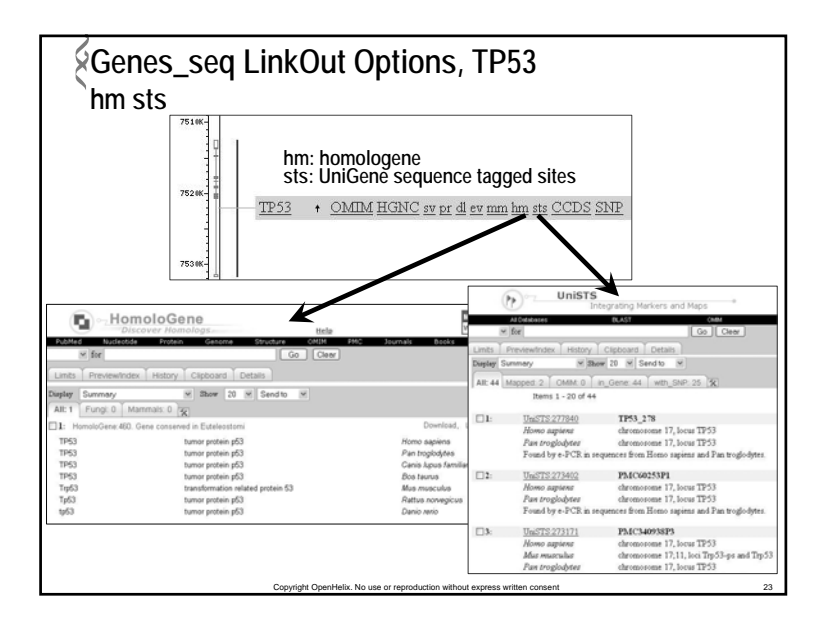

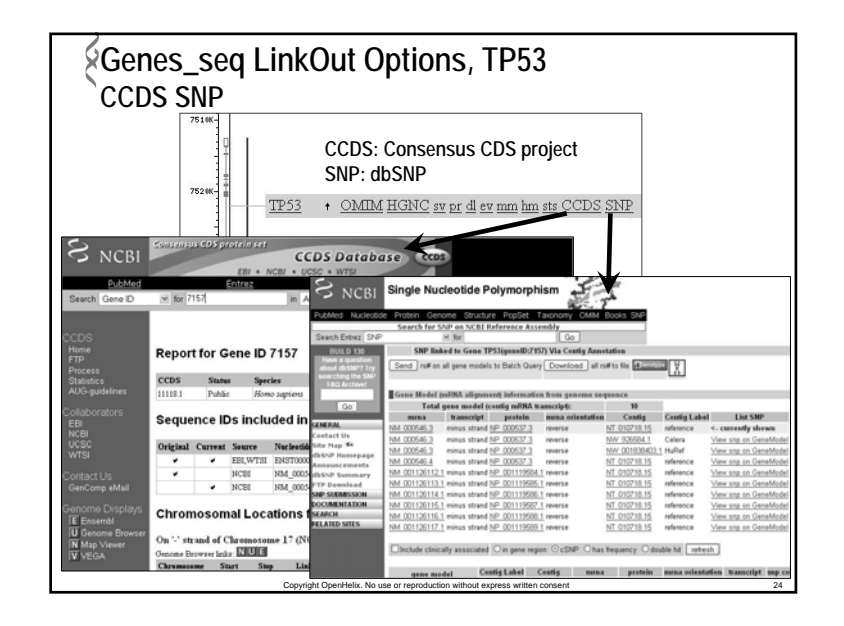

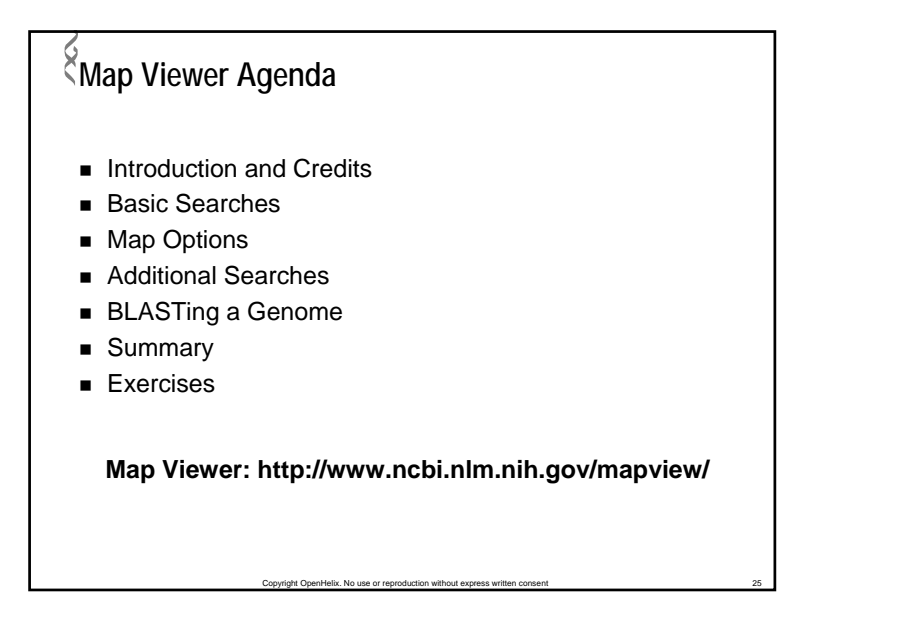

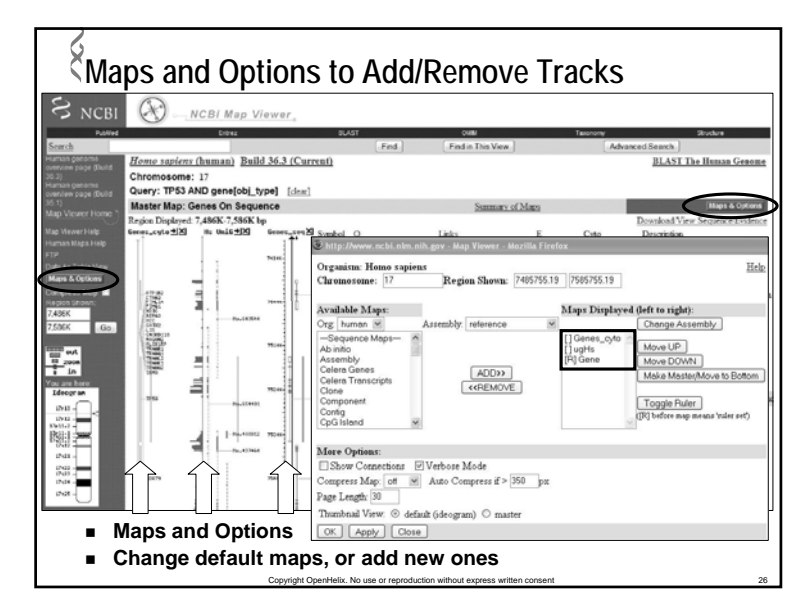

| Add Ac             | Chitip://www.ncbi.nlm.nlh.pov - Map Viewer - Mozilla Firefox<br>Organism: Homo sapieus<br>Chromosome: [17] Region Shown: 7485755.19                                                                                                    | s Tool        |
|--------------------|----------------------------------------------------------------------------------------------------|---------------|
| add/remove<br>maps | Available Maps:     Maps Displayed (left to right):       Org: [human ➡     Assembly: reference ➡       —Sequenco Mepo-<br>Ab initio     Assembly:       Calera Ganes     Move UP       Calera Ganes     Move DOWN       Celera Transcripts     Component       Config     Component       Config     W | ave to Bottom |
| appearance         | More Options:<br>Show Connections ♥ Verbose Mode<br>Compress Map: off ♥ Auto Compress if > 350 px<br>Page Length 30<br>Thumbhail View: ③ default (ideogram) ◎ marter<br>OK Apply Close                                                                                                    |               |

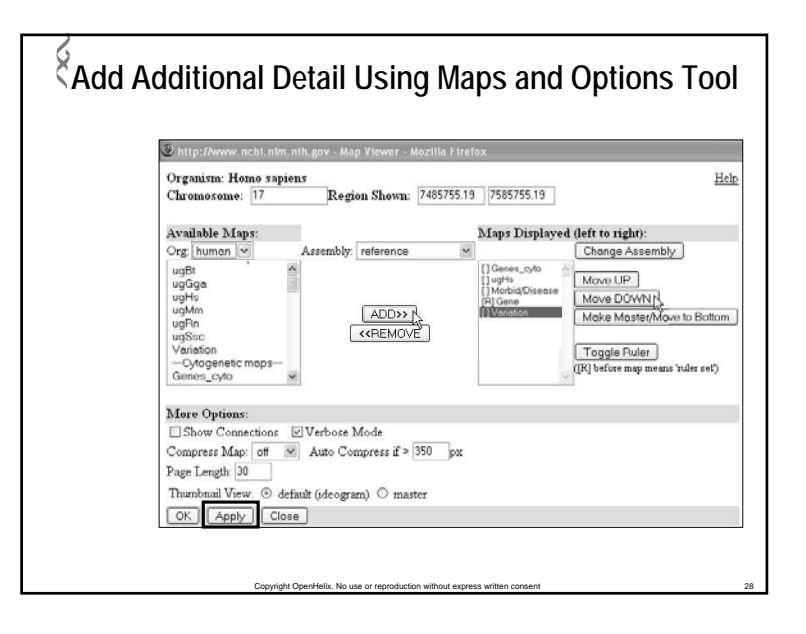

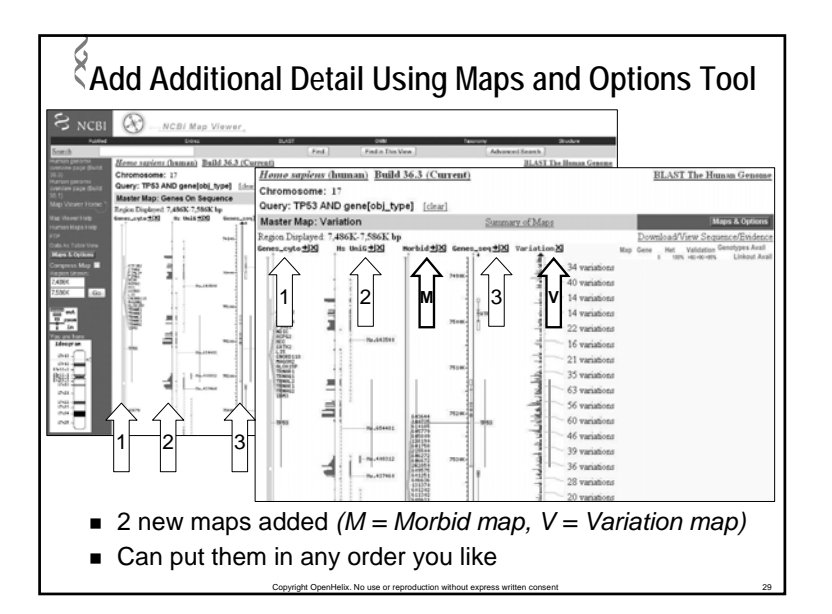

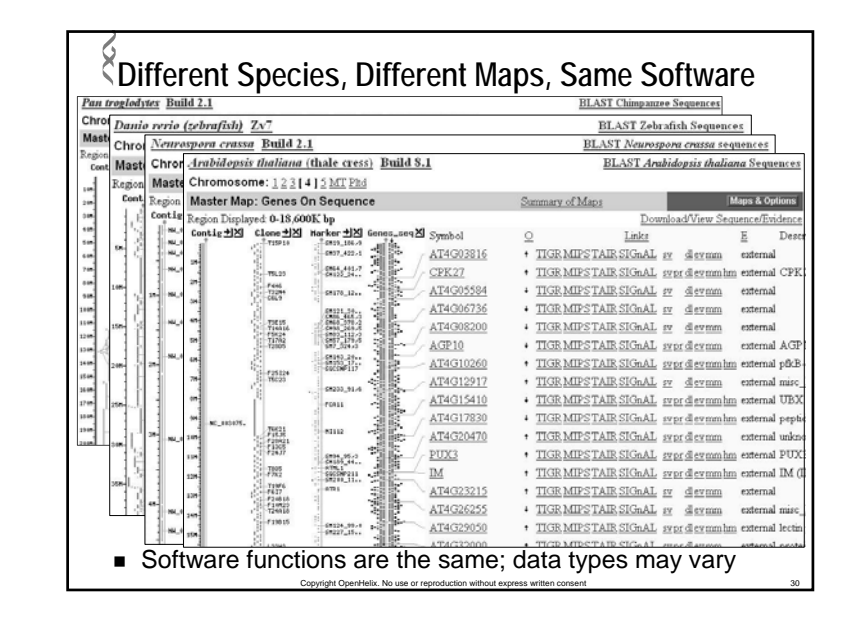

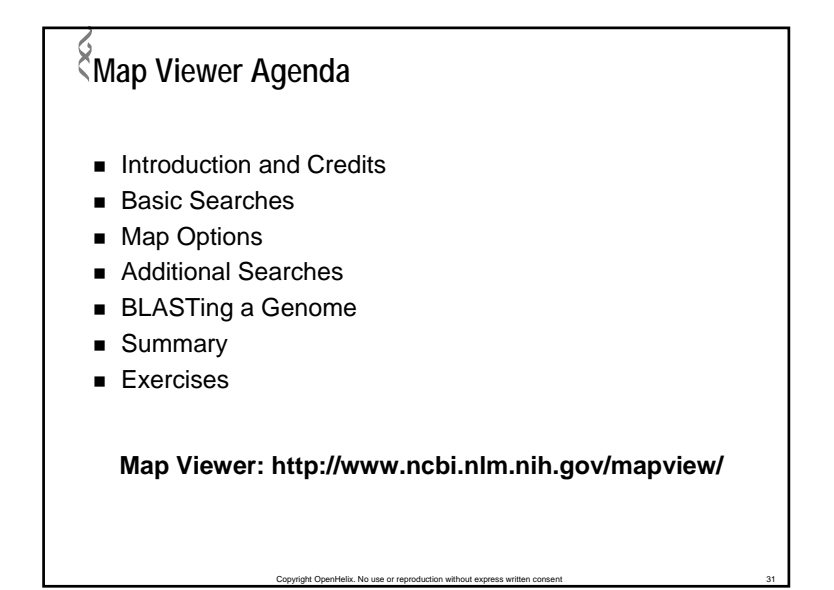

| Map Viewer A                                                                                                    | Advanced Se                                                                                                    | earch                                                                                                    |                                                                                                    |                        |
|----------------------------------------------------------------------------------------------------|----------------------------------------------------------------------------------------------------|----------------------------------------------------------------------------------------------------|----------------------------------------------------------------------------------------------------|------------------------|
| 5                                                                                                    | Enachfie<br>Nomo sapiens /human) advanced search                                                                                                    | Find Coor                                                                                                    |                                                                                                    |                        |
| Konstantia      Konstantia     Konstantia     Konstantia     Konstantia     Konstantia     Konstantia     Konstantia     Konstantia     Konstantia     Konstantia     Konstantia     Konstantia     Konstantia     Konstantia | Number of Solution           0         District of Angel Angel           0         District of Angel Angel           0         District of Angel Angel           0         District of Angel Angel           0         District of Angel Angel           0         District of Angel Angel           0         District of Angel Angel           0         District of Angel Angel           0         District of Angel           0         District of Angel           0         District of Angel           0         District of Angel           0         District of Angel           0         District of Angel           0         District of Angel           0         District of Angel           0         District of Angel | Note of Analysis of Analysis           B Cane JD Compared Science           B Cane JD Compared Science FOR           B Materiel B Cane JD Come JD Die           A Die Die Come JD Come JD Die           B Cohen Come JD Mahata Brindpiele JD Come JD Come JD                                                                                                    | send at load<br>() Concernstances<br>() Concernstances<br>send at load<br>() Concernstances<br>() Concernstances<br>() C | anced Search<br>genome |
| <ul> <li>Human shown,<br/>others vary</li> <li>Limit to<br/>certain data<br/>types</li> </ul>                                                                                                    | B = decay = 10 (A, 170, 500, 500)<br>B = (B = 0, 500, 500, 500, 500, 500, 500, 500,                                                                                                    | Barnelli Tamenje         Barnelli Tamenje           Barnelli Tamenje         Barnelli Tamenje           Dirac         Dirac           Dirac         Dirac<                                                                                                    |                                                                                                    |                        |
| <ul> <li>More refined<br/>searches</li> </ul>                                                                                                    | beterszgunity<br>as retection ⊕<br>80-6456 ⊙<br>>9756 ⊙<br>Copyright OpenHelix. No use or repro                                                                                                    | gefact     vertains     vertains     vertains     vertains     as retraction         as a retraction         as a retrac | 0<br>4<br>0                                                                                                    | 32                     |

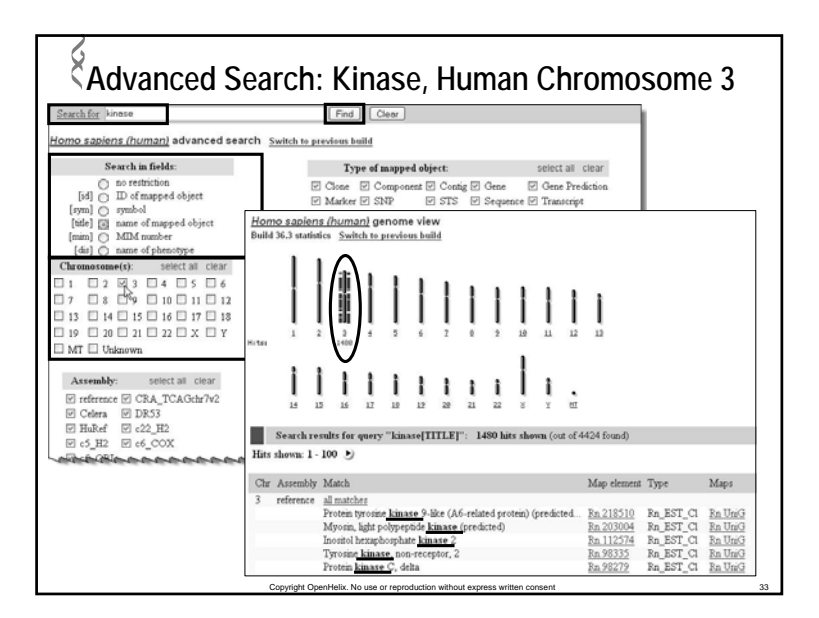

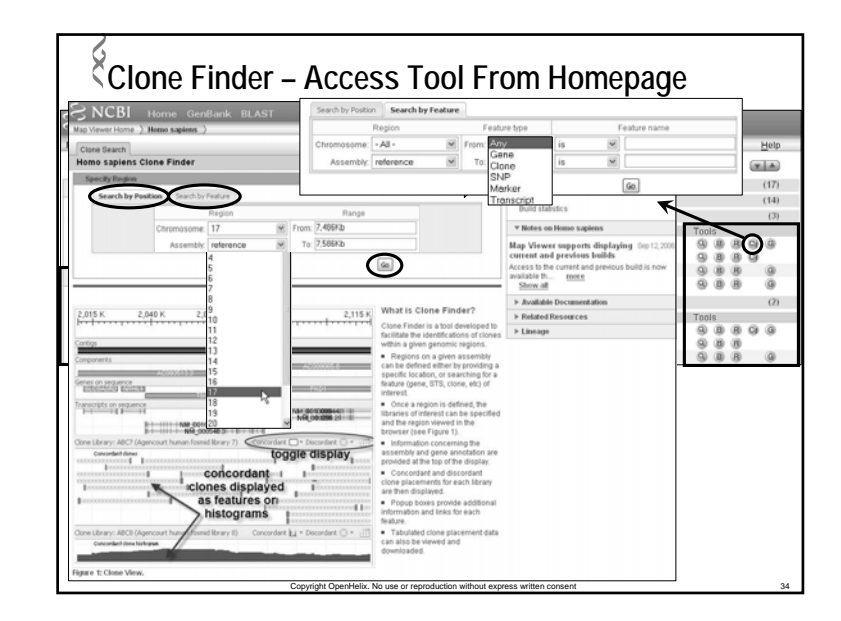

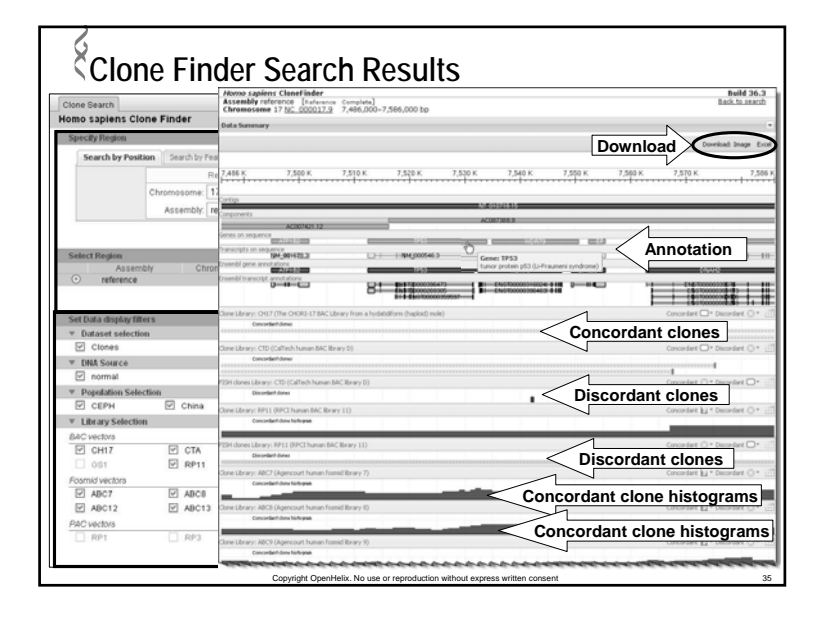

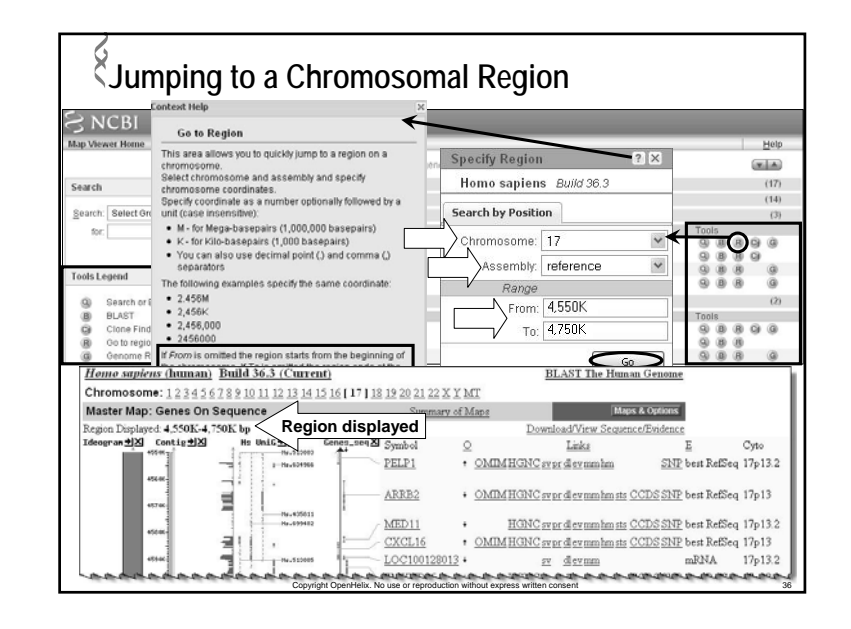

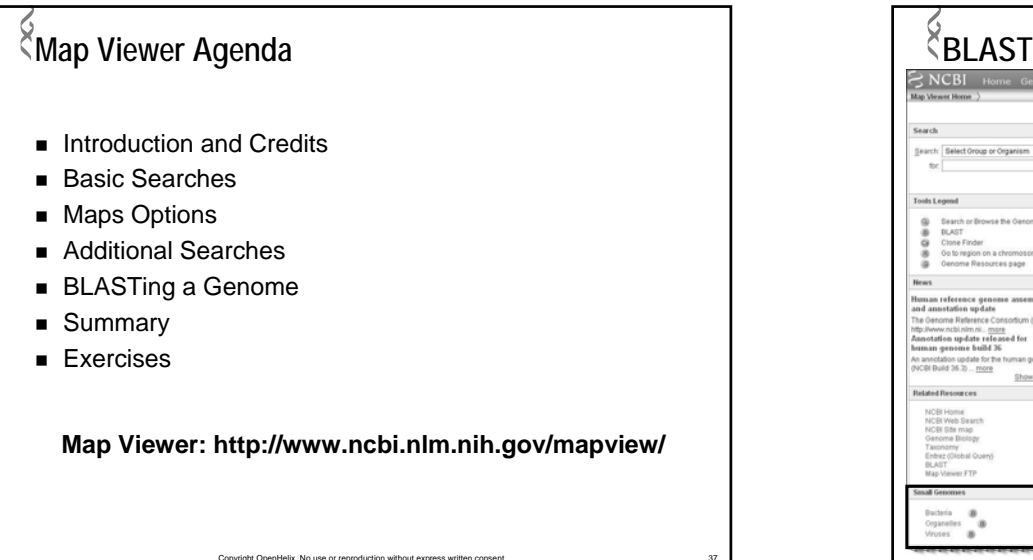

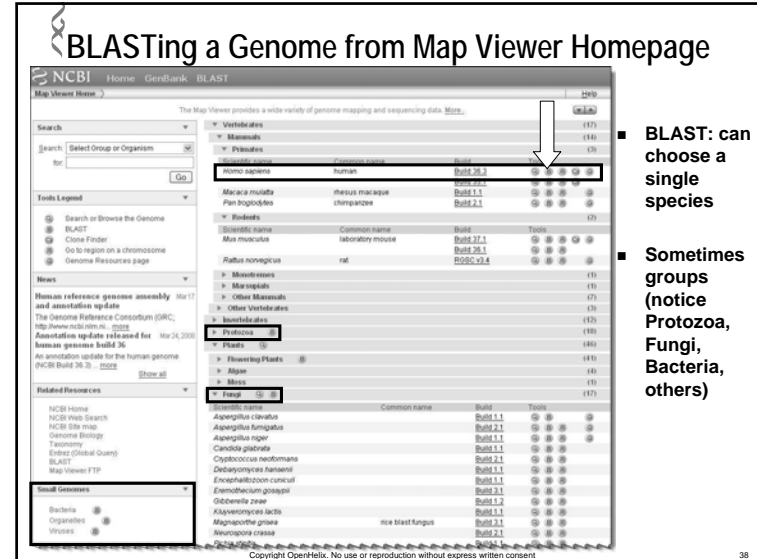

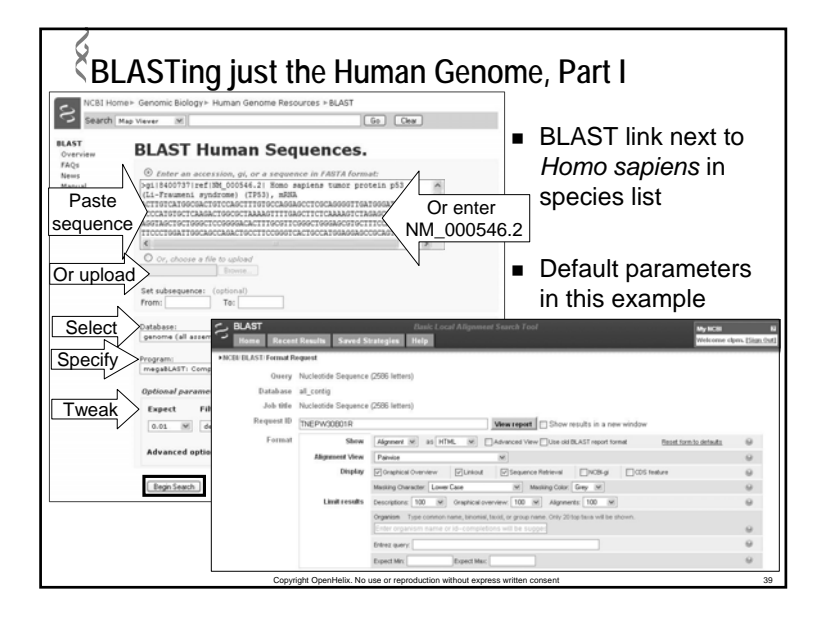

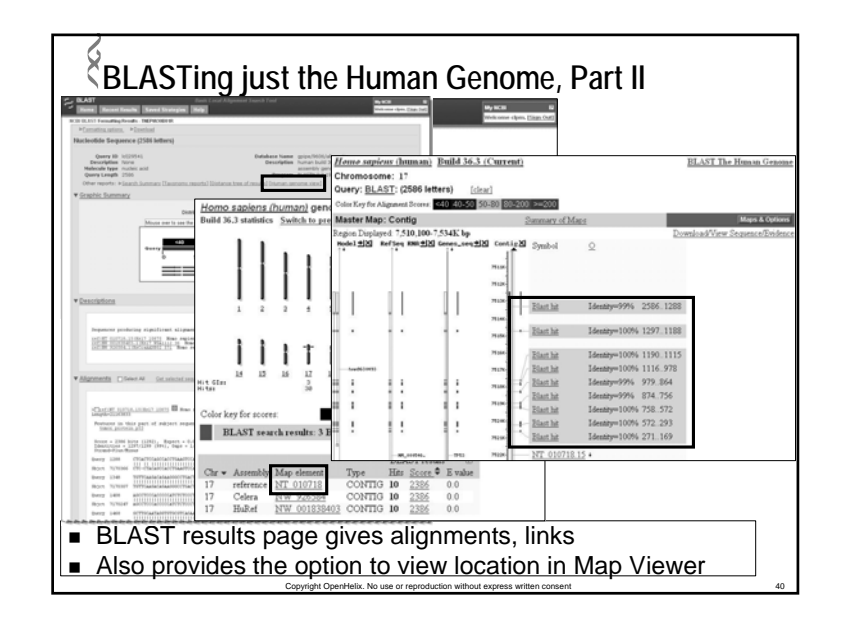

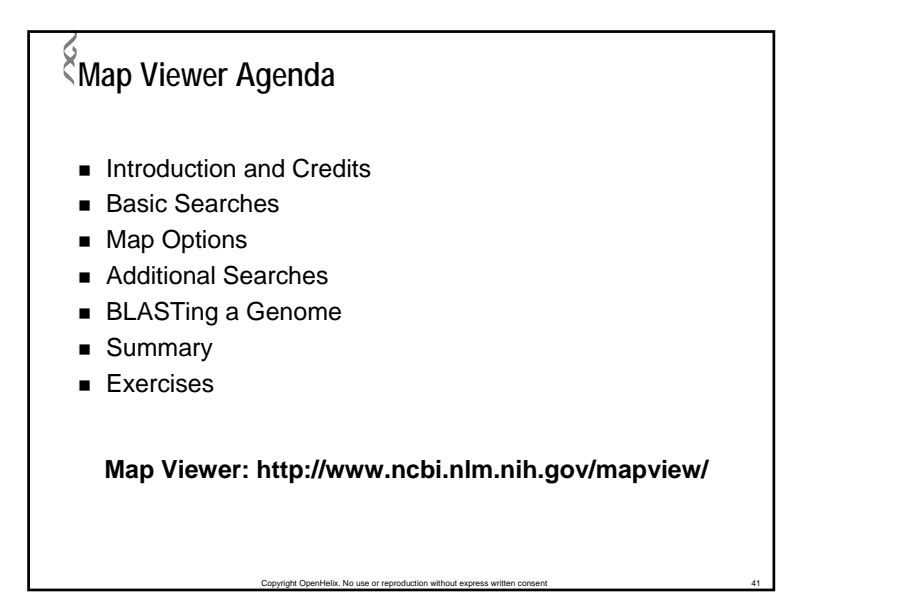

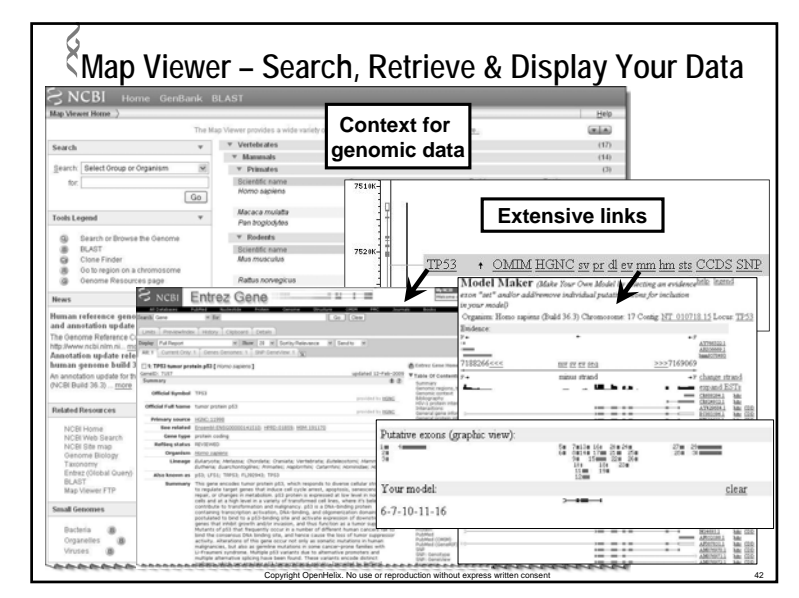

| ELOTS OF Options                                                                                                    | Contraction of the second of the second      |
|----------------------------------------------------------------------------------------------------|----------------------------------------------------------------------------------------------------|
| Image         Maile         Mage           [46]         0         antid duration         Sequence         Gegence         Gegence         Modula         To a to a to a to a to a to a to a to a                                                                                                    | be a value value value value value value     vente value     vente value       |
| Org Invans ⊗     Assembly: reference     ♥       Assembly: reference     ♥       Gegenco.mon.pape-<br>Assembly: reference     ♥       Assembly: reference     ♥       Gegenco.mon.pape-<br>Assembly: reference     ♥       Core of the core     ♥       Core of the core     ♥ | Andre Bag, C. Cord, J. 2014; S. 2014; S |

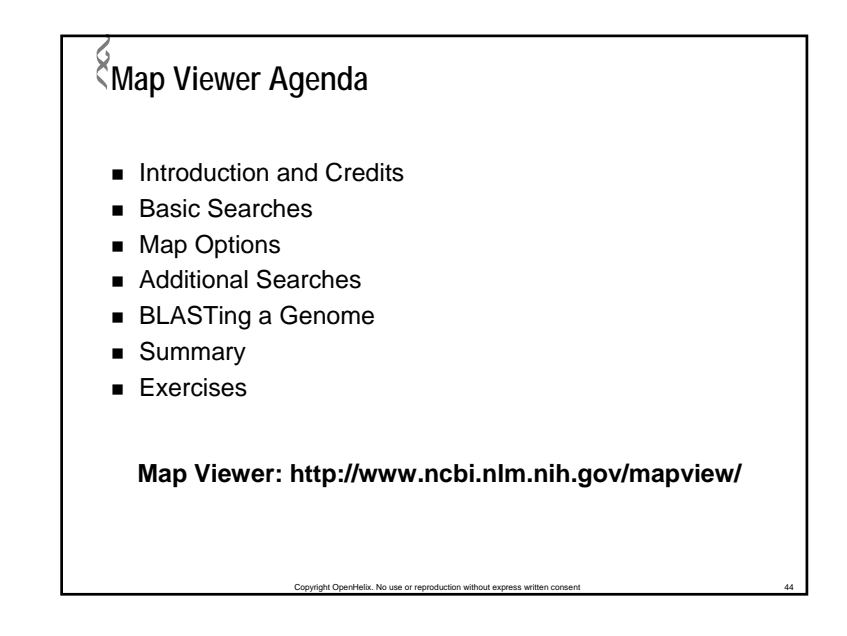

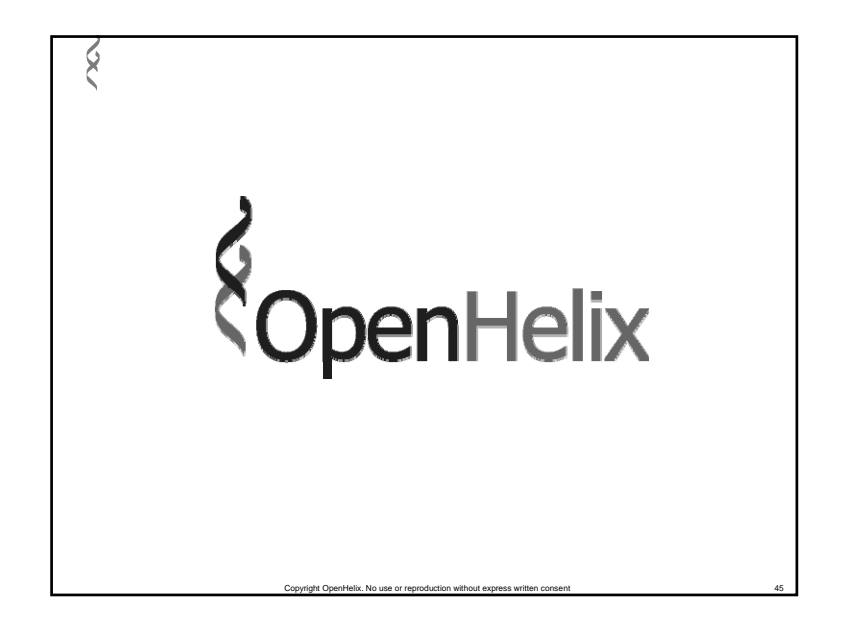